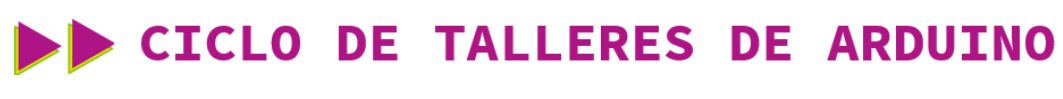

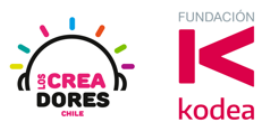

#### GUÍA DE APOYO AL DOCENTE

#### Actividad 5: Primer programa con Arduino

En esta actividad el relator invita a los participantes a programar su primer proyecto en el cual tendrán que conectar un LED a la placa Arduino y a su vez hacer que este componente se prenda y apague cada cierto tiempo. Para lograr el objetivo del proyecto, los participantes tendrán que conectar un LED con su respectiva resistencia a la placa y realizar la programación del Arduino.

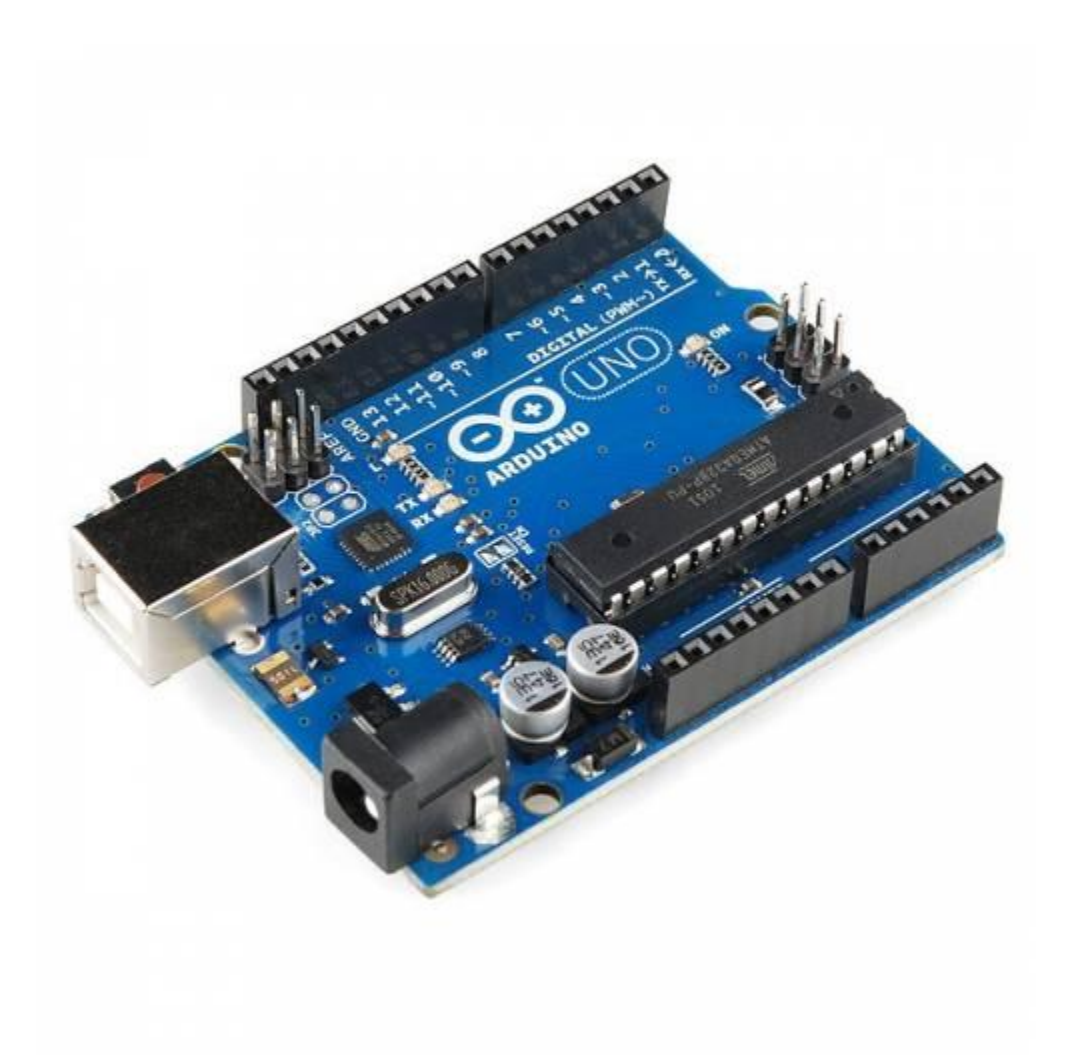

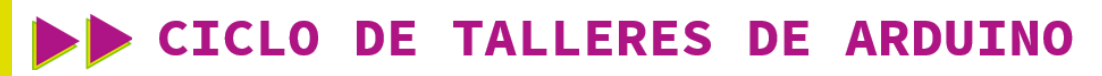

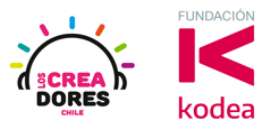

ACTIVIDAD

| OBJETIVO DE LA<br>ACTIVIDAD          | Comprender la programación en bloques de salidas digitales<br>en Arduino a través del proyecto "Parpadeo de un LED"                                                                                                    |  |  |  |  |
|--------------------------------------|----------------------------------------------------------------------------------------------------|--|--|--|--|
| DURACIÓN                             | 30-45 minutos                                                                                                    |  |  |  |  |
| CURSOS EN QUE<br>SE PUEDE<br>APLICAR | A partir de 4to básico en adelante                                                                                                    |  |  |  |  |
| SÍNTESIS                             | En esta actividad el relator invita a los participantes a<br>programar su primer proyecto en el cual tendrán que<br>conectar un LED a la placa Arduino y a su vez hacer que este<br>componente se prenda y apague cada cierto tiempo. Para<br>lograr el objetivo del proyecto, los participantes tendrán que<br>conectar un LED con su respectiva resistencia a la placa y<br>realizar la programación del Arduino.                                                                                |  |  |  |  |
| COMPONENTES                          | <ul> <li>Un LED</li> <li>Una resistencia</li> <li>Placa Arduino</li> </ul>                                                                                                    |  |  |  |  |
| PASO A PASO                          | <ol> <li>El instructor invita a los participantes a seleccionar la<br/>opción crear nuevo circuito en tinkercad con el<br/>objetivo de programar el encendido y apagado de un<br/>LED en la placa arduino.</li> <li>El relator les solicita a participantes que seleccionen y<br/>arrastren al centro de la pantalla los siguientes<br/>componentes electrónicos: Placa arduino.</li> <li>El relator inicia la simulación del Arduino para generar<br/>curiosidad en los participantes.</li> </ol> |  |  |  |  |

### **CICLO DE TALLERES DE ARDUINO**

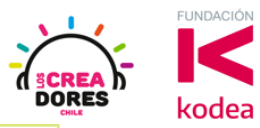

| 2 | El instructor explica que hay un código que viene<br>defecto en Tinkercad, el cual permite que el LED<br>prenda y apague cada cierto tiempo.                                           | e por<br>se       |
|---|----------------------------------------------------------------------------------------------------|-------------------|
| 5 | El relator muestra a los participantes que el códig<br>funciona de la misma manera que en la simulacio<br>anterior y les explica cómo utilizar el bloque de p<br>de salidas digitales. | go<br>ón<br>vines |
| e | El instructor les explica a los participantes qué es<br>"pin" y realiza una analogía con la batería/pila us<br>previamente.                                                            | s un<br>ada       |
| 7 | El relator solicta arrastrar un LED y una resistenc<br>330 ohms.                                                                                                    | ia de             |
| ٤ | El relator modela a los participantes cómo deber<br>realizar la conexión de la luz LED y la resistencia<br>Arduino.                                                                    | n<br>al           |
| ç | Presionar "Iniciar simulación" para observar el<br>proyecto en funcionamiento.                                                                                                    |                   |

#### 1) Ingresar a cuenta y presionar "Circuitos"

| TIN<br>KER<br>CAD | SK"<br>CAD" |                 |           |  |
|-------------------|-------------|-----------------|-----------|--|
| Buscar diseños    | ;           | Mis diseños     | recientes |  |
| Diseños 3D        |             | Crear un diseño |           |  |
| Circuitos         |             |                 |           |  |
| Bloques de cóo    | ligo NUEVO  |                 |           |  |
| Lecciones         |             |                 |           |  |
| Sus clases        |             |                 |           |  |
| Proyectos         |             |                 |           |  |

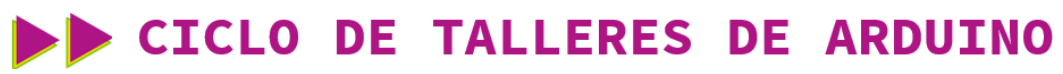

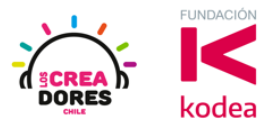

2) Arrastrar placa Arduino al centro de la pantalla

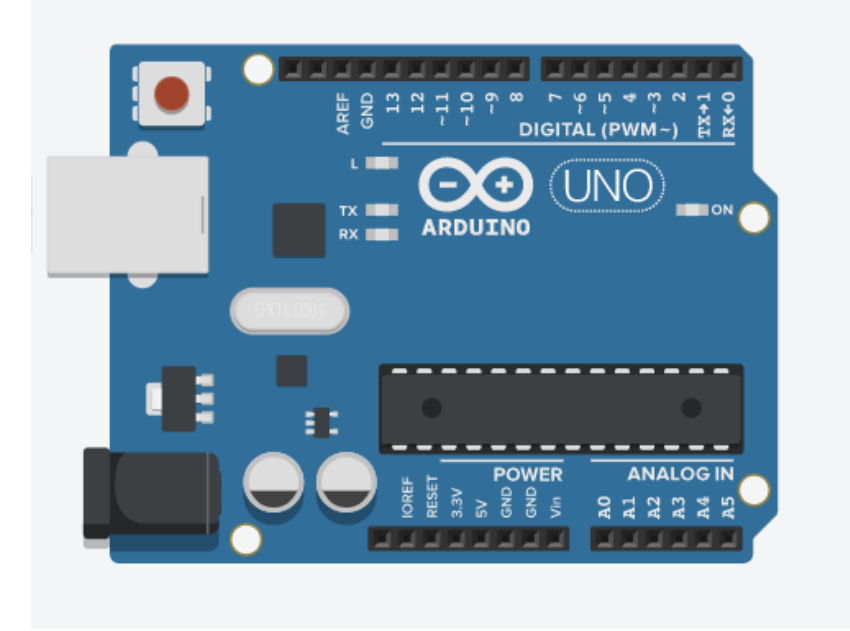

3) Iniciar simulación

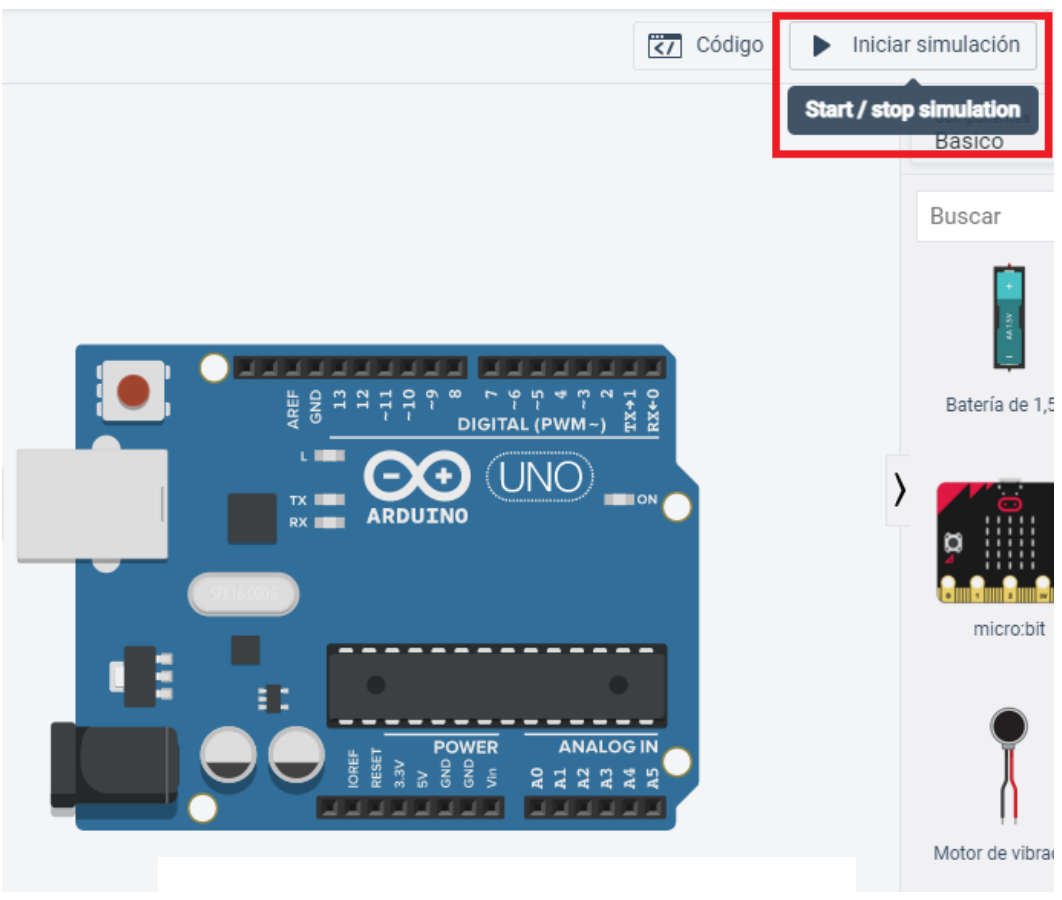

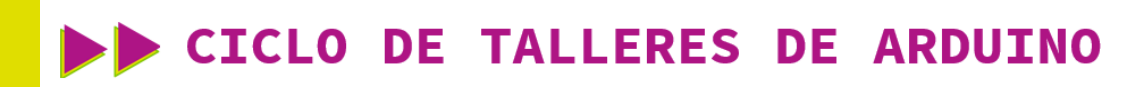

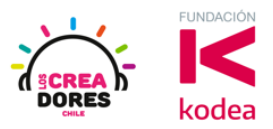

#### 4) Código por defecto

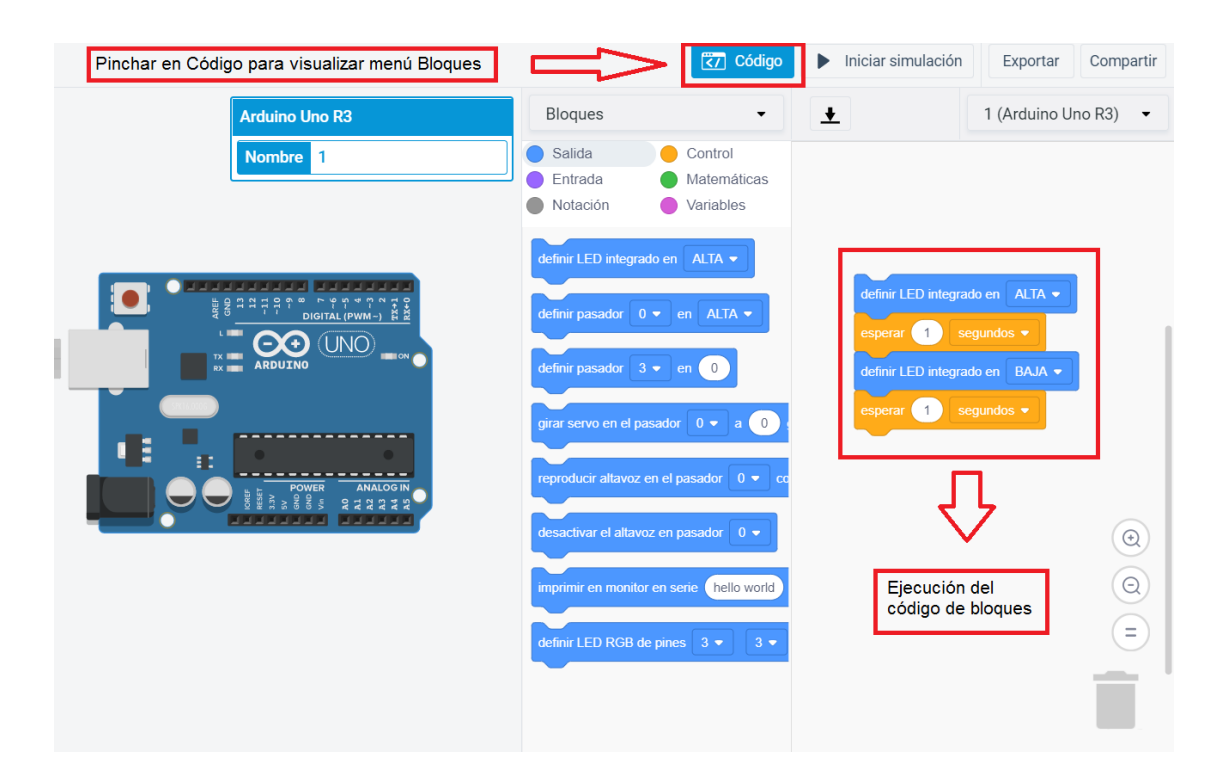

5) Bloque de pines de salidas digitales

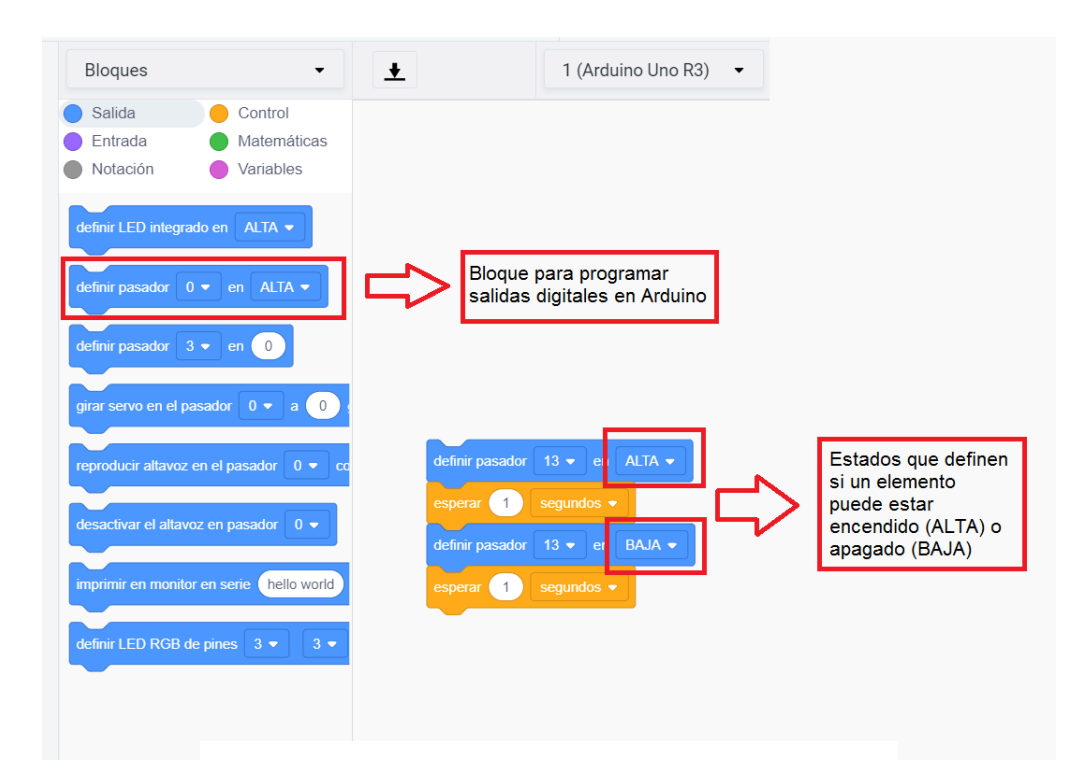

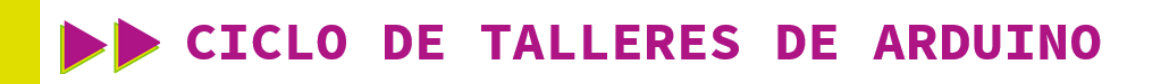

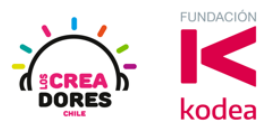

6) Pines de Arduino

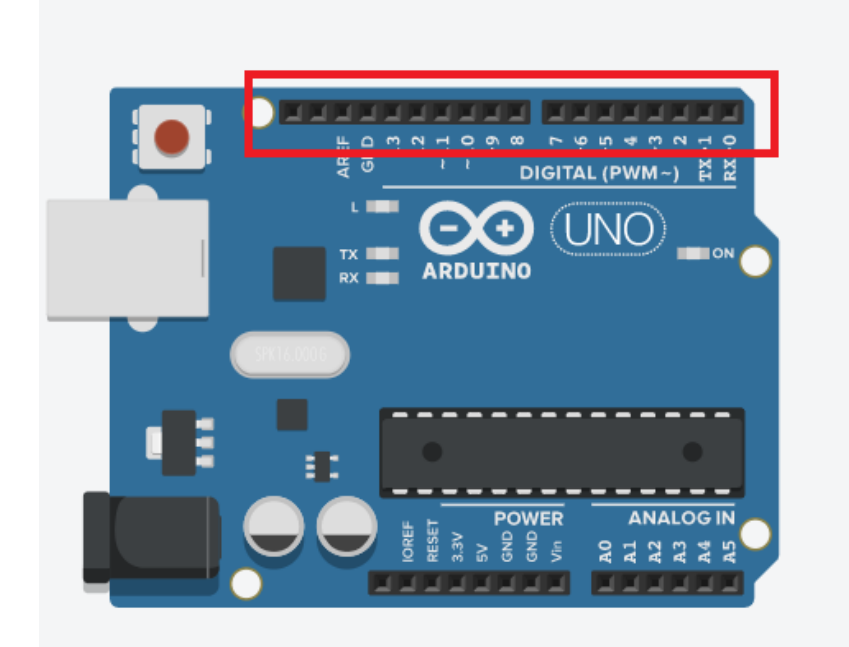

7) Arrastrar un LED y una resistencia de 3303 ohms

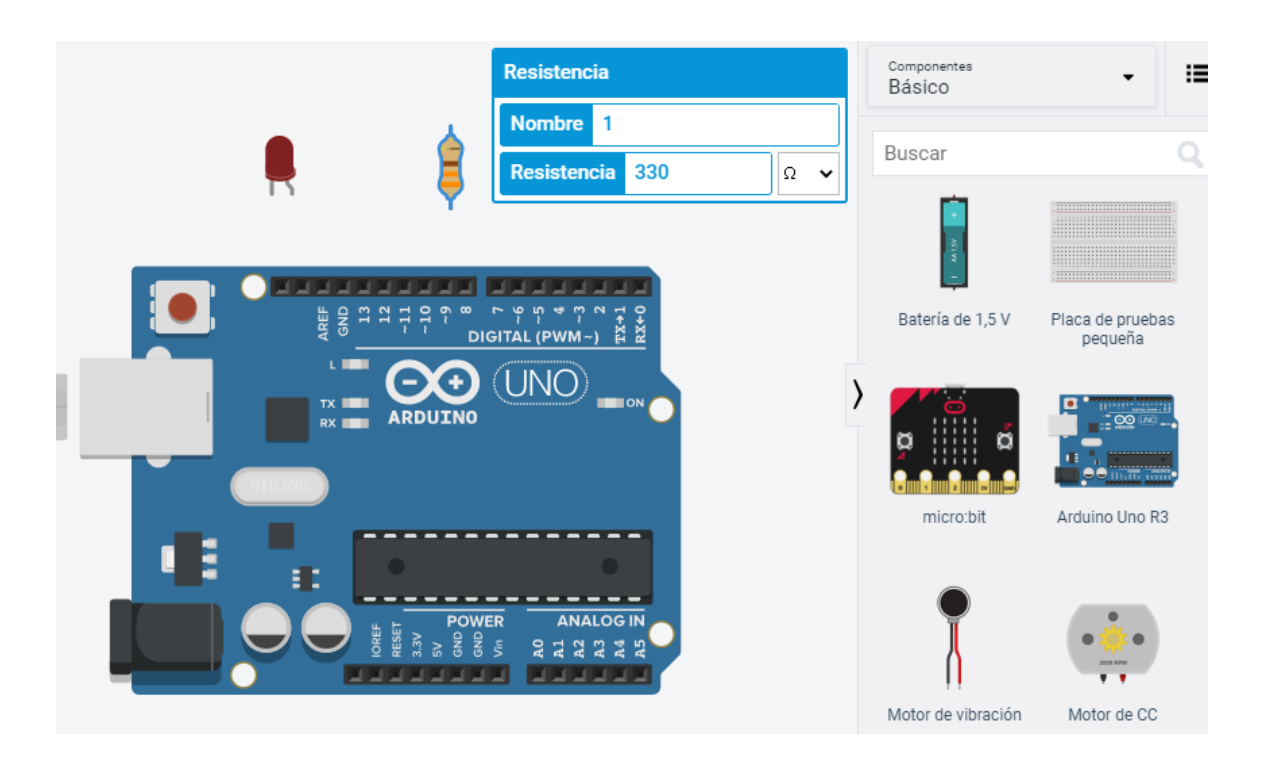

# CICLO DE TALLERES DE ARDUINO

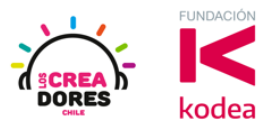

8) Conexión del circuito

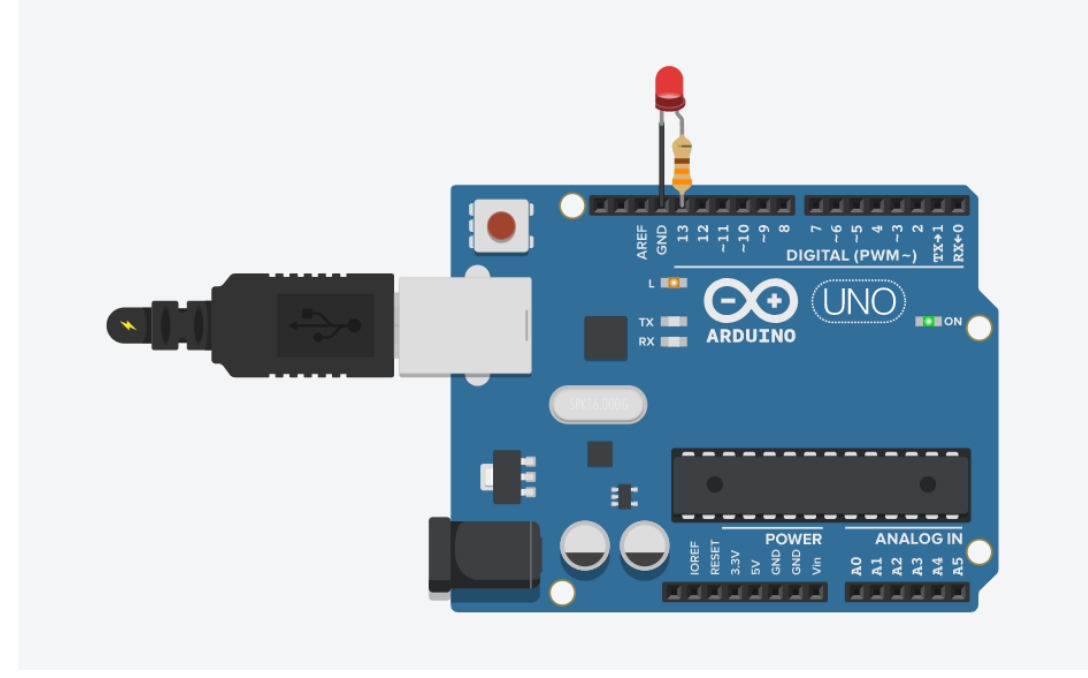

#### 9) Presionar "Iniciar simulación"

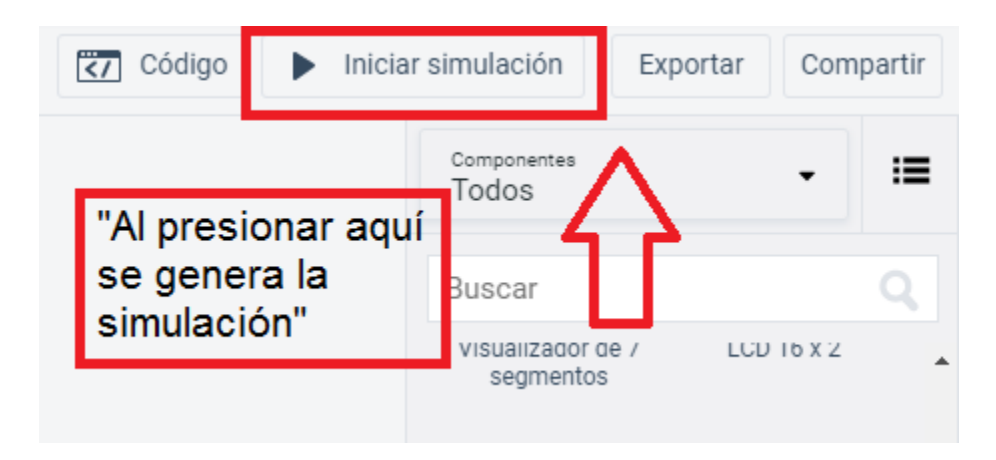